# 한국교양기초교육원 통합과학 온라인 교육 플랫폼 〈사용자 매뉴얼 - 학생회원〉

**B** 

-00

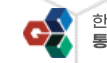

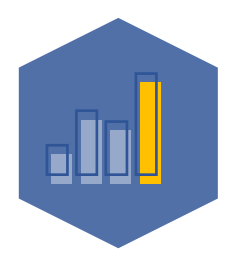

한국교양기초교육원 통합과학 온라인 교육 플랫폼

## 01. 회원가입

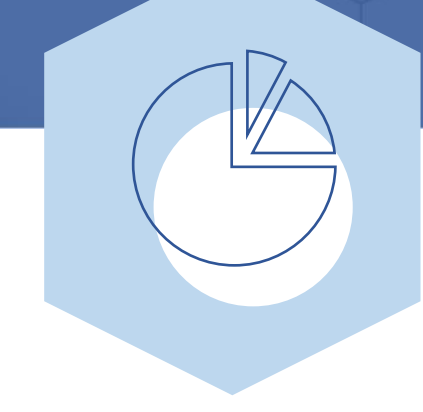

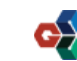

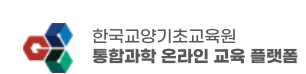

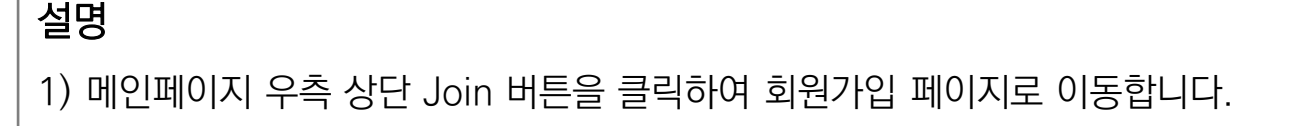

1) 회원가입을 진행하기 위해 "한국교양기초교육원 통합과학 온라인 교육 플랫폼" 사이트에 접속합니다.

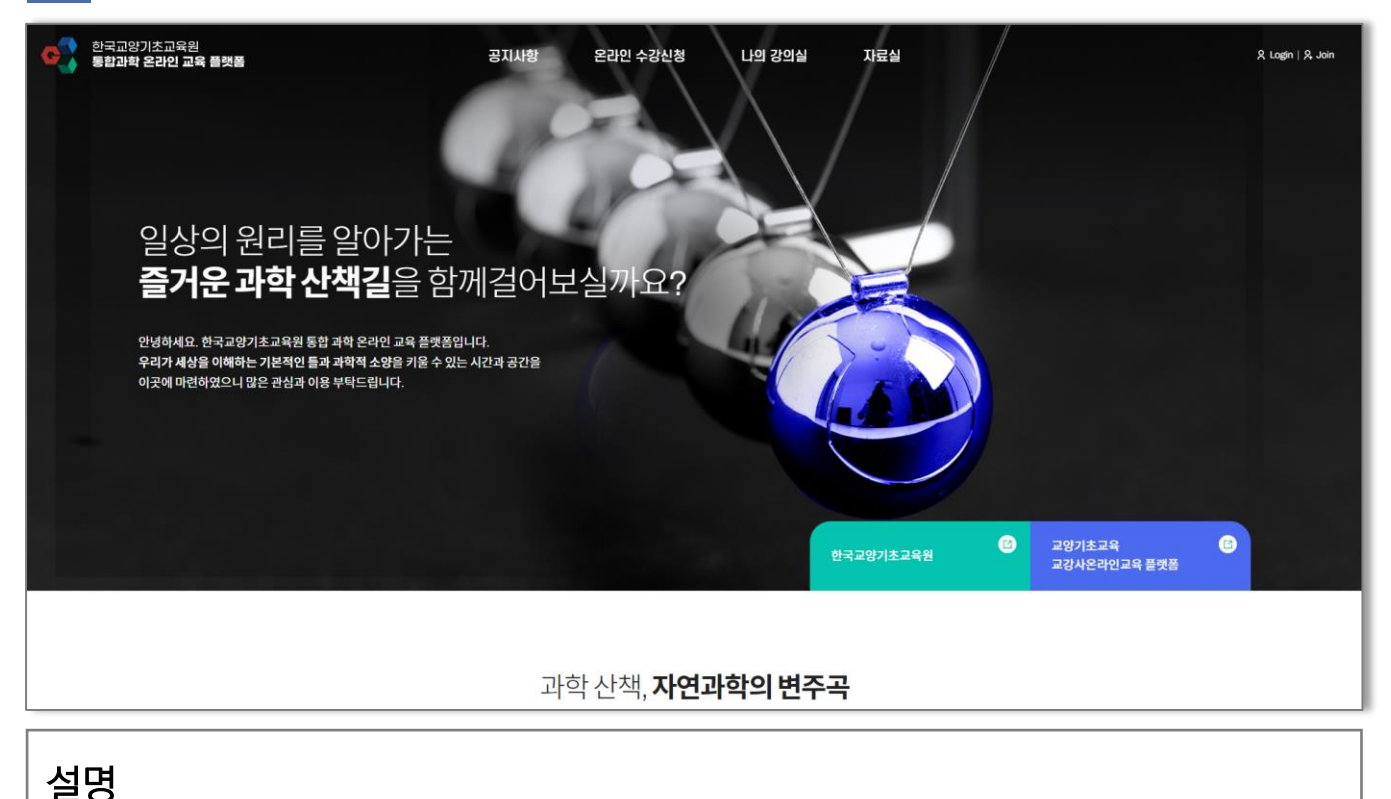

1 〈회원가입〉 홈페이지 접속

## 01. 회원가입

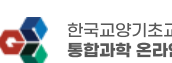

R Login R Join

#### 설명 1) 회원가입 유형 선택 페이지에서 "학생회원 가입하기"를 선택합니다

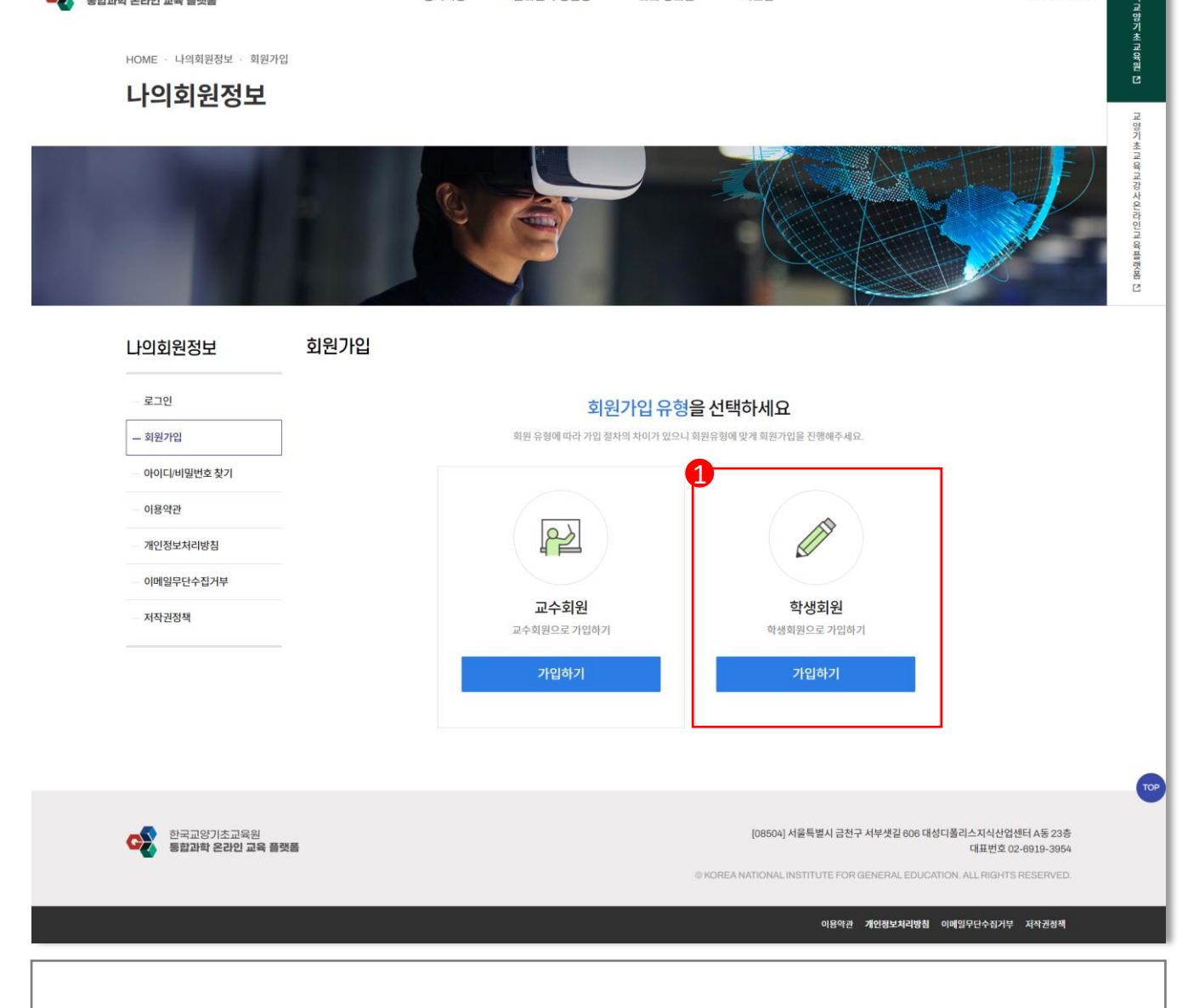

자료실

나의 강의실

#### 〈회원가입〉 회원유형 선택 3

# 01. 회원가입

한국교양기초교육원 통**합과학 온라인 교육 플랫폼** 

C

한국교양기초교육원 통합과학 온라인 교육 플랫폼 〈학생회원〉

공지사항

온라인 수강신청

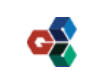

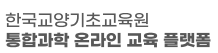

R Login R Join

STEP 04. 가입완료

한구국 않는 성 국 역 위원 전

- 3) 최종적으로 "약관동의" 버튼을 눌러 다음페이지로 이동합니다.

5

- 2) 개인정보수집 및 이용동의 확인 후 "개인정보 수집 및 이용"에 동의합니다.

- 1) 회원가입 약관 확인 후 "회원가입 약관"에 동의합니다.

#### 설명

| 원가입       |                                                                                                    |
|-----------|----------------------------------------------------------------------------------------------------|
| 니/비밀번호 찾기 | 회원가입 약관                                                                                                    |
| 관         | 1장. 총칙                                                                                                    |
| 보처리방침     | 제1조 북적<br>본 약관은 '한국교양기초교육원 통합과학 온라인 교육 플랫폼'에서 운영하는 인터넷 홈페이지에서 제공하는 인터넷 관련 서비스(이하 "서비스"라 합니다)의 이용에 관한 사항을 규정함을                                                                                                    |
| 무단수집거부    | 북적으로 합니다.<br>제2조 이용 약관의 호력 및 변경                                                                                                    |
| 정책        | (1) 한국교양기초교육원 통합과학 온라인 교육 플랫폼은 공식 홈페이지(http://bsmkonige.toubemnet.com/)를 통해 온라인으로 공고하며 회원은 회원가: 11나는 본 약권에 동의 함과                                                                                                    |
|           | 회원가입 악관에 동의합니다.                                                                                                    |
|           | 1. 수집하는 개인정보의 항목 및 수집 방법<br>① "개인정보"라 함은 생존하는 개안에 관한 정보로서, 당해 정보에 포함되어 있는 성명, 주민등국번호 등의 사항에 의하여 당해 개만을 석별할 수 있는 정보(당해 정보면으로는 특징 개만을<br>식별할 수 없더되도 다른 정보의 용이하계 결합하여 서별할 수 있는 것은 포함)을 말합니다. 단한 이용시의 사전 등의 없이는 이용시의 개인정보를 통하여 이용자들 에서 바스를 비롯한,<br>보다 더 광성된 양철의 서비스를 제공하기 위하여 이용자 개인의 정보를 수립하고 있습니다. 또한 이용시의 사전 등의 없이는 이용시의 개인정보를 환부로 공개하지 않으며, 수집하는 개인정보<br>보도더 당성된 안철의 서비스를 제공하기 위하여 이용자 개인의 정보를 수립하고 있습니다. 또한 이용시의 사전 등의 없이는 이용시의 개인정보를 환부로 공개하지 않으며, 수집하는 가인정보<br>앞쪽에 따른 구사회원 수입목적 및 이용목적에 대해 연구교망가초고유원 통합과학 온라인 고육 플랫동은 귀하께서 한국교망가초교육문 통합과학 온라인 고육 플랫동원 개인정보수집에 대해 통의한<br>것으로 고, 귀하께서 가입 시 e-mail, 휴대폰(이용전화), 특스 등을 통해 영리목적 광고의 수영과 관련하여 "동의합니다" 버튼을 클릭하면 영리 목적의 광고 성 정보 수영에 동의한 것으로<br>간주합니다. |
|           | 개인정보 수집 및 이용에 동의합니다.                                                                                                    |
|           | <b>약관동의</b> 동의취소                                                                                                    |

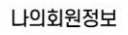

로그인

\_ 회원가입 아이디/비밀번 이용약관

회원가입

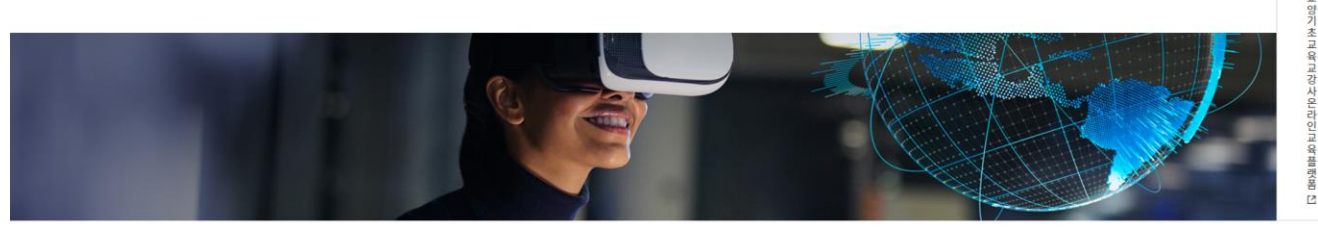

STEP02. 본인인증

온라인 수강신청

나이 강이실

자료실

STEP 03. 회원정보

#### 나의회원정보

HOME · 나의회원정보 · 회원가입

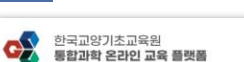

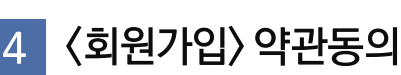

# 01. 회원가입

한국교양기초교육원 통합과학 온라인 교육 플랫폼 〈학생회원〉

공지사항

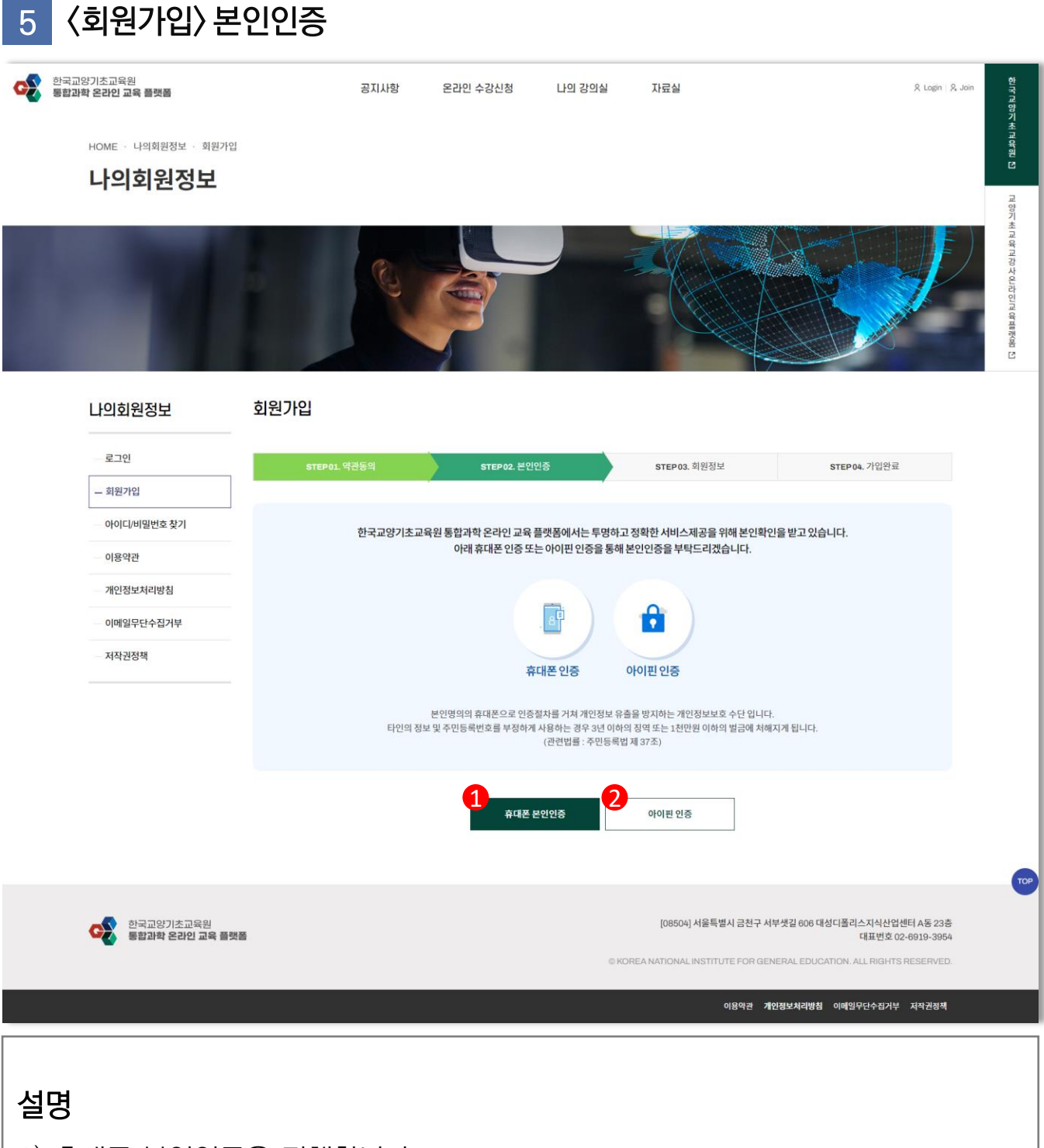

1) 휴대폰 본인인증을 진행합니다.

한국교양기초교육원 통합과학 온라인 교육 플랫폼 〈학생회원〉

01. 회원가입

2) 아이핀 인증을 진행합니다.

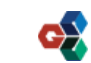

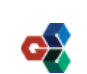

STEP 04. 가입완

- 본인인증시 입력한 회원정보가 자동기입 됩니다.

(1) 사이트에서 사용할 "아이디"를 입력합니다.

(2) 사이트에서 사용할 "비밀번호" 를 입력합니다.

(3) 사이트에서 사용할 "이름"을 입력합니다.

박제현

010

- 본인인증시 입력한 회원정보가 자동기입 됩니다.

(4) 사이트에서 사용할 "휴대폰번호" 를 입력합니다.

한국교양기초교육원 통합과학 온라인 교육 플랫폼 〈학생회원〉

※ 공백없는 3~15자의 영문/숫자

※ 공백없는 8~15자의 영문/숫자/특수문자

- 5594

STEP 02. 본인인증

STEP 03. 회원정보

중복확인

- 2425

7

〈회원가입〉 회원정보 입력(1)

01. 회원가입

STEP 01. 약관동의

\* 아이디

\* 비밀번호

\* 비밀번호 확인

\* 이름

\* 휴대폰

\*값은 필수 입력사항 입니다.

6

**11원가입** 

1

2

3

4

설명

[정보입력]

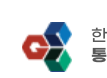

| (6) | 스팸방지 문구를 입력합니다. |                              |  |  |
|-----|-----------------|------------------------------|--|--|
| (7) | 확인              | 버튼을 눌러 최종적으로 회원가입 신청을 완료합니다. |  |  |

8

- (3) 회원의 해당 "학과 및 부서"를 입력합니다.(4) 정보 수신을 선택합니다. (필수사항 아님)
- (2) 비튼을 클릭하여 회원의 해당 "소속대학"을 선택합니다.
- (1) 사이트에서 사용할 "이메일"을 입력합니다.

[정보입력]

\*값은 필수 입력사항 입니다.

설명

| 1 * 이메일                    | 중복확인<br>※ 아이디/비밀번호 찾기 시 사용됩니다.                                                           |
|----------------------------|------------------------------------------------------------------------------------------|
| <ol> <li>* 소속대학</li> </ol> | 학교검색                                                                                     |
| 3 * 학과 및 부서                |                                                                                          |
| 4 정보수신                     | SMS 문자 수신에 동의합니다.<br>이메일 수신에 동의합니다.<br>※ 동의 시, 한국교양기초교육원이 진행하는 각종 사업과 관련된 소식을 받을 수 있습니다. |
| 5* 무단복제 및 배포               | 통합과학교재 및 동영상을 무단으로 복제 및 배포하거나 웹사이트에 게시하지 않을 것을 약속합니다.                                    |
| 6 * 스팸방지                   | 16280<br>※ 스팸방지번호를 입력해주세요                                                                |
|                            | 7<br>확인<br>취소                                                                            |

7 〈회원가입〉 회원정보 입력 (2)

01. 회원가입

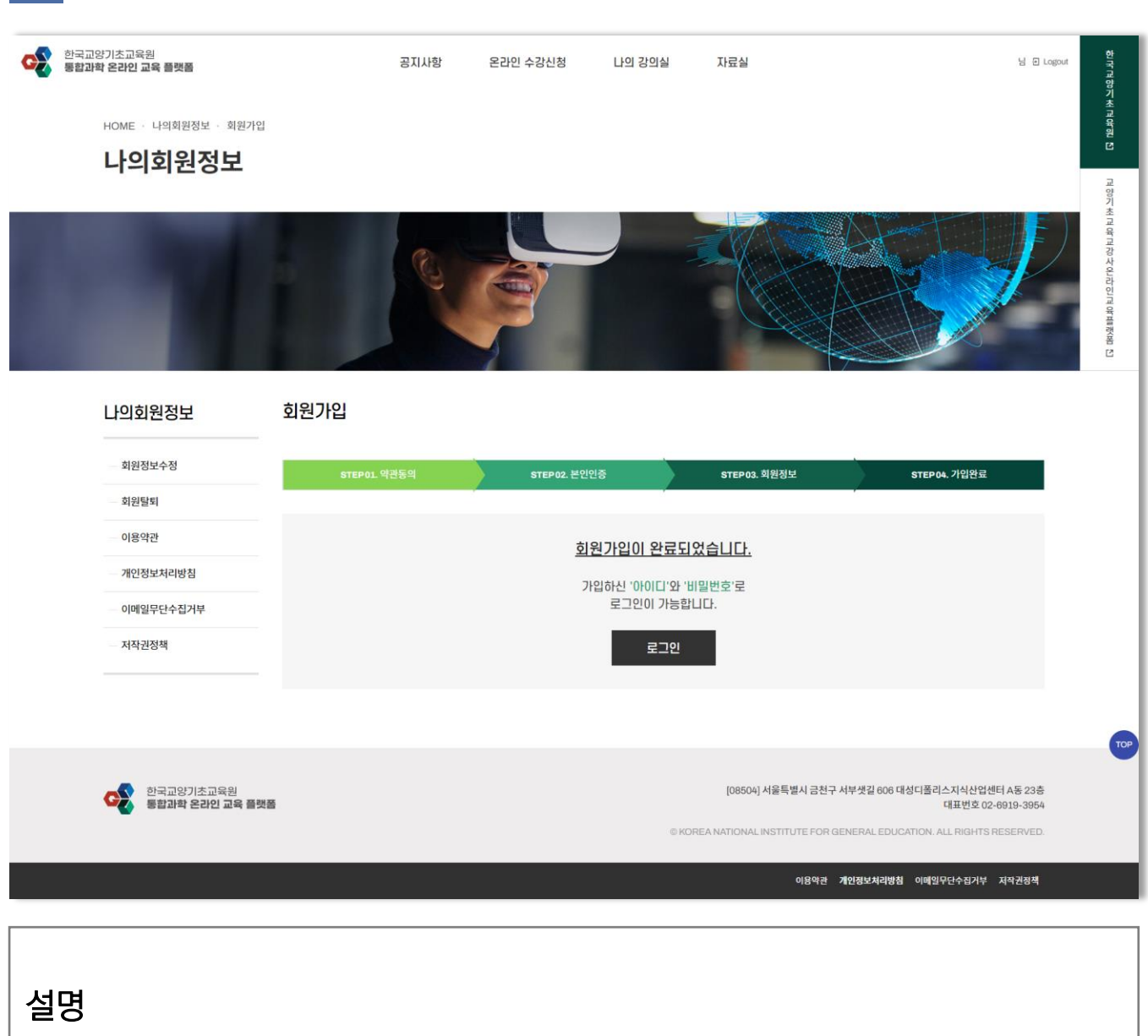

### 8 〈회원가입〉 회원가입 완료

# 01. 회원가입

한국교양기초교육원 통<u>합과학 온라인 교육 플랫폼 〈학생회원〉</u>

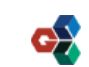

학생회원은 관리자의 별도 승인이 있을 때 까지 로그인이 불가능 합니다.

관리자의 승인을 받은 후 정상적으로 서비스 이용이 가능합니다.

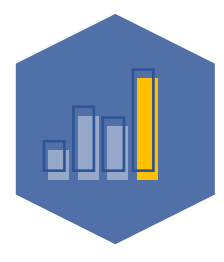

한국교양기초교육원 통합과학 온라인 교육 플랫폼

## 02. 온라인 수강 신청

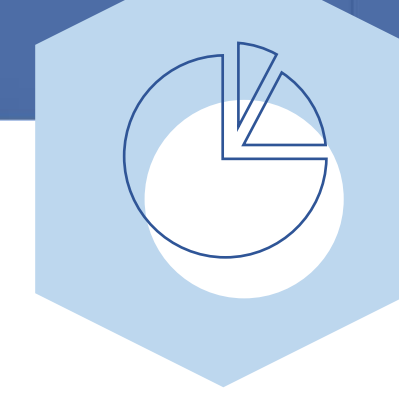

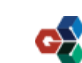

| 1 〈온라인 수강신청〉 로그인              |             |                         |                                                          |                                                                                                    |                                      |  |
|-------------------------------|-------------|-------------------------|----------------------------------------------------------|----------------------------------------------------------------------------------------------------|--------------------------------------|--|
| 한국교양기초교육원<br>통합과학 온라인 교육 플랫폼  | 공지사항 온건     | ·인 수강신청 나의 강의실          | 자료실                                                      | S Lagin   S. Join                                                                                                    | 하세명                                  |  |
| HOME · 나의회원정보 · 로그인<br>나의회원정보 |             |                         |                                                          |                                                                                                    | 당기초교육원 [1                            |  |
|                               |             |                         |                                                          |                                                                                                    | 보 양기 촛 교 와 교 강 수 의 과 당 과 양 백 양 略 [2] |  |
| 나의회원정보                        | 로그인         |                         |                                                          |                                                                                                    |                                      |  |
| - 로그인                         |             | 로그인                     |                                                          |                                                                                                    |                                      |  |
| _ 회원가입                        |             | 회원서비스를 이용하기 위해 로그인을 해주  | 두세요.                                                     |                                                                                                    |                                      |  |
| - 아이디/비밀번호 찾기<br>             |             | 이 아이니를 입역해 주제요. 이러체 조세요 |                                                          |                                                                                                    |                                      |  |
| 개인정보처리방침                      |             | 자동로그인                   |                                                          |                                                                                                    |                                      |  |
| 이메일무단수집거부                     |             | 루그인                     |                                                          |                                                                                                    |                                      |  |
| 저작권정책                         |             | 아이디/비밀버히 차기 >           | 회원가인 >                                                   |                                                                                                    |                                      |  |
| 한국교양기초교육원<br>통합과학 온라인 교육 플    | 樊善          | ©K                      | [08504] 서울특별시 금천<br>KOREA NATIONAL INSTITUTE FOF<br>이용약관 | 구 서부샛길 606 대성디폴리스지식산업센터 A동 23층<br>대표번호 02-6919-3964<br>R GENERAL EDUCATION. ALL RIGHTS RESERVED.<br>개안정보처리방침 이예일무단수집거부 저작권정책 | TOP                                  |  |
|                               |             |                         |                                                          |                                                                                                    |                                      |  |
| 설명                            |             |                         |                                                          |                                                                                                    |                                      |  |
| "온라인 수강신청                     | "을 위해 가입한 계 | 정으로 로그인                 | <u>민</u> 을 합니다                                           |                                                                                                    |                                      |  |
| 1) 아이디이려                      |             |                         |                                                          |                                                                                                    |                                      |  |
|                               |             |                         |                                                          |                                                                                                    |                                      |  |
| 2) 비밀번호 입력                    | 벽           |                         |                                                          |                                                                                                    |                                      |  |
| 3)                            | 로그인         | 버튼 클릭                   |                                                          |                                                                                                    |                                      |  |

# 02. 온라인 수강신청

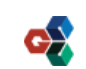

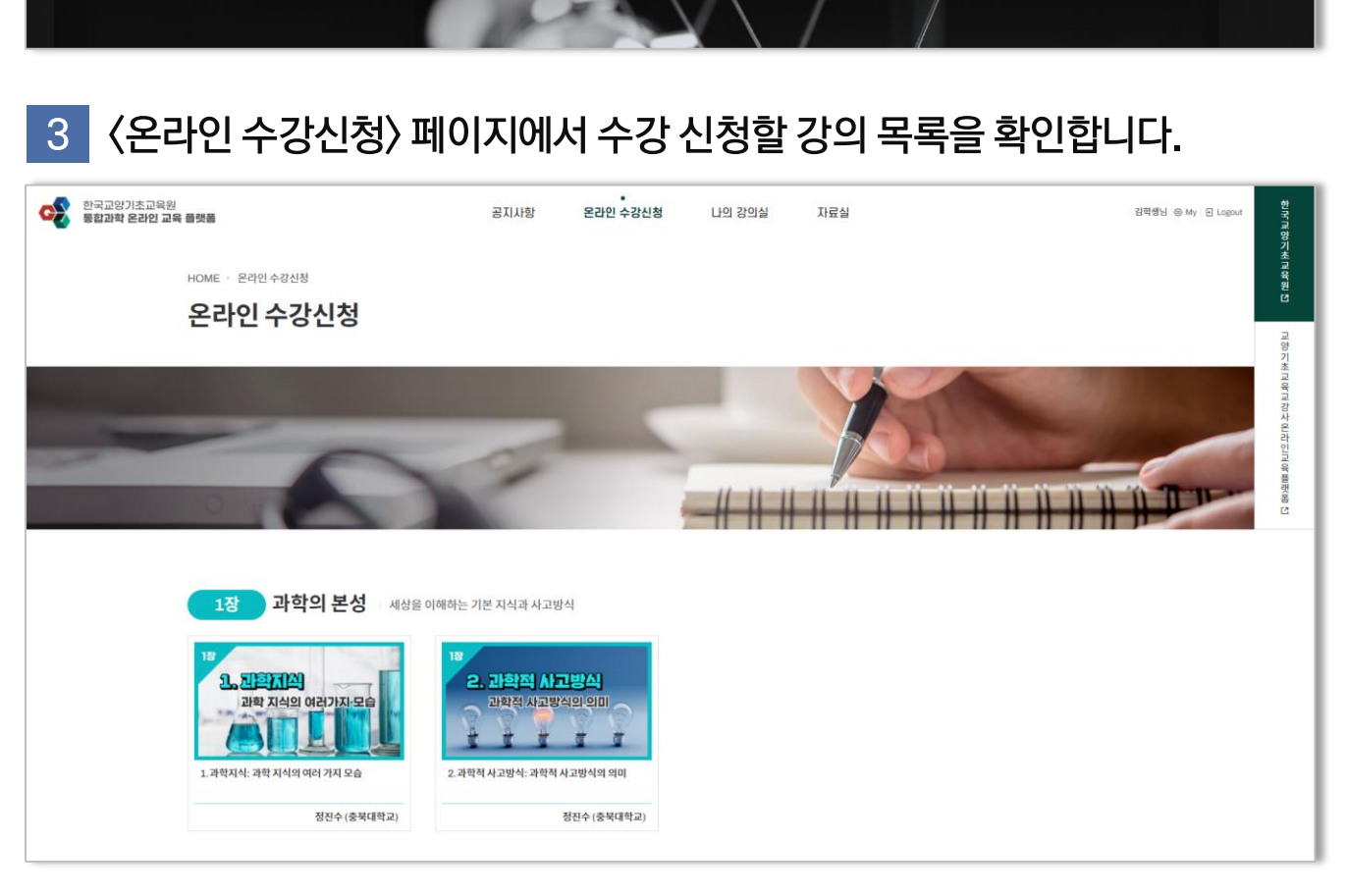

〈온라인 수강신청〉 탭을 클릭하여 온라인 수강신청 페이지에 접속합니다.

나의 강의실

온라인 수강신청

자료실

한국교양기초교육원 통합과학 온라인 교육 플랫폼 〈학생회원〉

공지사형

02. 온라인 수강신청

한국교양기초교육원 통합과학 온라인 교육 플랫폼

4 〈온라인 수강신청〉을 진행할 강의를 클릭해 [강의 상세페이지]에 접속합니다.

| 한국교왕기초교육원<br>호효과학 온라인 교육 플랫폼<br>HOME · 온라인 수강신청<br>우리이 스가시치 | 공지사항                                      | 온라인 수강신청 나의 강의실 자료실                                                | 김학생님 ④ My   Ə Logout | 한국교양기초교육원 년           |
|-------------------------------------------------------------|-------------------------------------------|--------------------------------------------------------------------|----------------------|-----------------------|
| 는다한 구경한영<br>5장. 1.지구의 탄생: 지각의 이동과 생티<br>2.지구의 탄생            | <b> 계 변화</b><br><sup>14시간</sup><br>1의자 소개 | <ul> <li>④ 30분 54초</li> <li>성 함 직전직</li> <li>소속대학 수단대학교</li> </ul> | _                    | 교양 기초교육교장사 완라 인교육 빨광호 |
| 지각의 이동과 생태계 변화                                              | 교육자료                                      | 직                                                                  |                      | 2 <del>2</del>        |
|                                                             |                                           | 프로그룹신정하기 🕜                                                         |                      |                       |

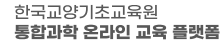

R Login | R Join

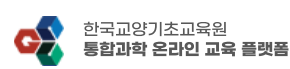

**설명** 1) [프로그램 신청하기] 버튼을 클릭하여 〈온라인 수강신청〉을 완료합니다.

13

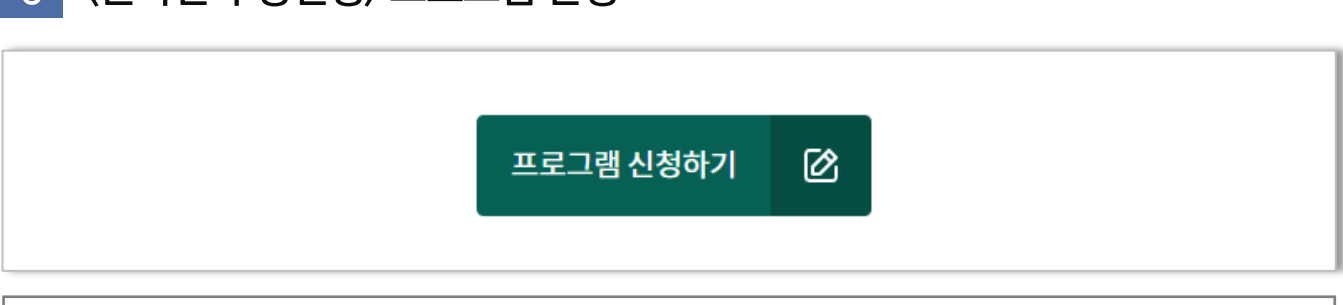

#### 6 〈온라인 수강신청〉 프로그램 신청

설명

1) 선택한 강의 상세 페이지에서 강의 정보를 확인합니다.

#### 〈온라인 수강신청〉 온라인 강의 신청 (1) 5 한국교양기초교육원 c 공지사항 온라인 수강신청 나의 강의실 박제현님 ⓒ My 된 Logout 한국교향기초교육원 [2 자료실 통합과학 온라인 교육 플랫폼 HOME · 온라인 수강신청 온라인 수강신청 교양기 초교 유교 강사 의 과 이 교 위 특별 정 봄 [1] 1장. 1.과학지식 : 과학 지식의 여러 가지 모습 교육시간 🕗 23분 55초 1절 강의자 소개 성함 정진수 1. 과학지식 소속대학 충북대학교 과학 지식의 여러가지 모습 직위 교수 주요경력 - 1980 서울대학교 물리학과 학사 - 1988 오하이오 주립대학교 물리학과 박사 - 1988-1990 미시간 주립대학교 연구원 - 1990- 충북대학교 물리학과 교수 - 2003-2010 한국물리학회 실무이사 - 2005-2010 충북대학교 과학기술진흥센터장 - 2011-2014 한국과학학의재단 단장 2017-2018 한국물리학회 부회장 - 저서 : 힘과 운동 뛰어넘기?(2005), 빛과 파동 흔들기(2006), 한국교육의 미래전략(2016) 교육자료 👩 1장\_1절.pdf (2.7MB) 프로그램 신청하기 Ø

# 02. 온라인 수강신청

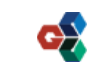

#### 설명 1) 신청한 온라인 강의는 "나의 강의실"에서 확인이 가능합니다.

14

한국교양기초교육원 통합과학 온라인 교육 플랫폼 나의 강의실 한 가 며 하 기 초 며 하 된 1 공지사항 온라인 수강신청 자료실 김학생님 ⓒ My 된 Logout HOME · 나의 강의실 · 나의 학습 활동 나의 강의실 수강중인강좌 완료한강좌 수강중인 강좌 총:3건 진도물 강의명 이수상태 학습하기 5장 1강 - 지구의 탄생: 지구의 형성과 생명체 탄생 수강중 0% 학습실 이동 📕 최초학습일: 2022-03-28 / 최근학습일: 2022-03-28 2장 2강 - 에너지: 변하는 에너지의 형태, 변하지 않는 에너지의 총량 (2) 일과 역학적 에너지의 보존 0% 수강중 t습실이동 🖬 최초학습일:- / 최근학습일:-2장 2강 - 에너지: 변하는 에너지의 형태, 변하지 않는 에너지의 총량 (1) 일과 역학적 에너지의 보존 1% 수강중 학습실이동 🗎 최초학습일:2022-03-18 / 최근학습일:2022-03-24 1 [08504] 서울특별시 금천구 서부샛길 606 대성디폴리스지식산업센터 A동 23층 · 한국교양기초교육원 통합과학 온라인 교육 플랫폼 대표번호 02-6919-3954 이용약관 **개인정보처리방침** 이메일무단수집거부 저작권정책

## 〈온라인 수강신청〉 신청 온라인 강의 확인

02. 온라인 수강신청

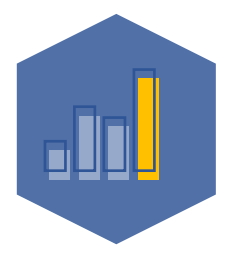

한국교양기초교육원 통합과학 온라인 교육 플랫폼

# 03. 온라인 강의 시청

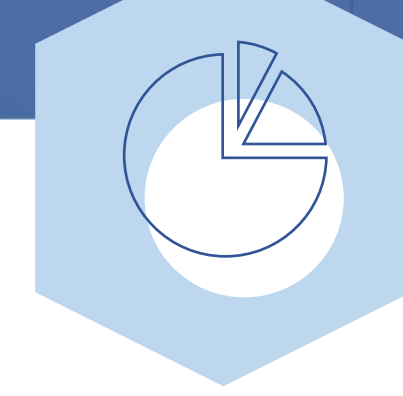

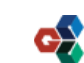

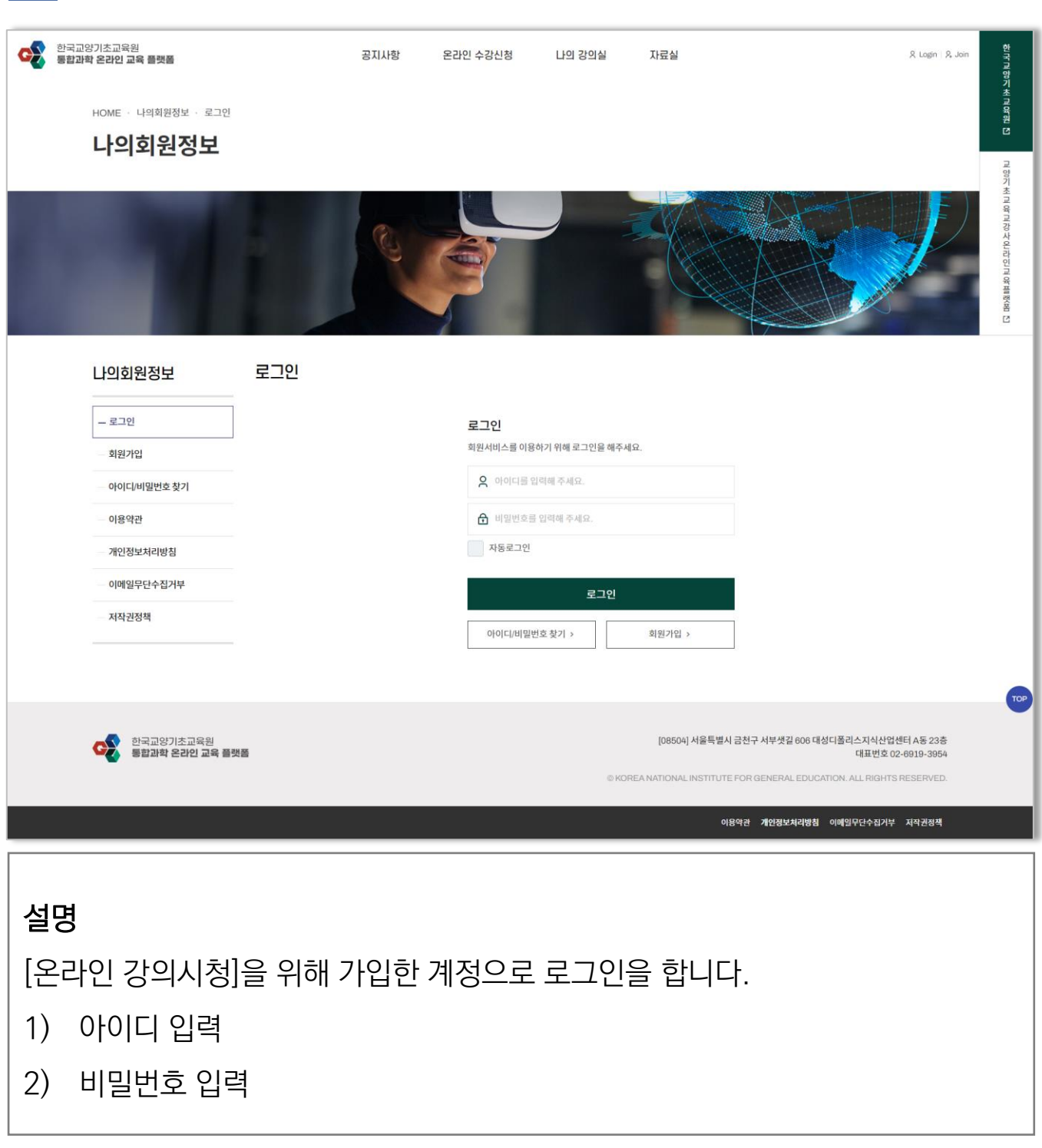

### 1 〈온라인 강의시청〉 로그인

# 03. 온라인 강의시청

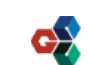

03. 온라인 강의시청

### 2 〈온라인 강의시청〉 [나의 강의실] 〉 [나의 학습 활동] 페이지로 이동합니다.

| 한국교양기초교육원<br>통합과학 온라인 교통 | * 플랫폼<br>HOME · 나의 강의실 · 나의<br>I I 이 가이신 | 공지사회<br>학습 활동                                             | 온라인 수강신청                         | •<br>나의 강의실   | 자료실                                                   | 집                                                                                    | 학생님 ④ My I E Lagout | 하가 때 양 기초 교육 원 [2]  |
|--------------------------|------------------------------------------|-----------------------------------------------------------|----------------------------------|---------------|-------------------------------------------------------|--------------------------------------------------------------------------------------|---------------------|---------------------|
|                          |                                          |                                                           |                                  | 1             |                                                       | 5                                                                                    |                     | 교양기초교유교장사인라이고유플랫폼[1 |
|                          | 수강중인 강좌<br>총: 3건                         | 수강중인강좌                                                    |                                  |               | 완료한 강좌                                                |                                                                                      |                     |                     |
|                          | 진도율                                      | Ň.                                                        | 강의명                              |               | 이수상태                                                  | 학습하기                                                                                 | -                   |                     |
|                          | 0%                                       | 5장 1강 - 지구의 탄생: 지구의 형성과 생<br>최초학습일 : 2022-03-28 / 최근학습일 : | 명체 탄생<br>2022-03-28              |               | 수강중                                                   | 약습실 이동 🗎                                                                             |                     |                     |
|                          | 0%                                       | 2장 2강 - 에너지: 변하는 에너지의 형태,<br>최초학습일 : - / 최근학습일 : -        | 변하지 않는 에너지의 총량 (2)               | 일과 역학적 에너지의 보 | 존수강중                                                  | 하습실 이동 🗖                                                                             |                     |                     |
|                          | 1%                                       | 2장 2강 - 에너지: 변하는 에너지의 형태,<br>최초학습일 : 2022-03-18 / 최근학습일 : | 변하지 않는 에너지의 총량 (1)<br>2022-03-24 | 일과 역학적 에너지의 보 | 존수강중                                                  | 약습실 이동 🗖                                                                             |                     |                     |
|                          |                                          |                                                           | 1                                | ]             |                                                       |                                                                                      |                     |                     |
|                          | 한국교양기초교육원<br>통합과학 온라인 교육                 | s 番 <b>兴</b> 苗                                            |                                  | © KORE        | [08504] 서울특별시 금친구 서북<br>SA NATIONAL INSTITUTE FOR GEN | *섯길 606 대성디폴리스지식산업센터 A등 23<br>대표번호 02-6919-390<br>ERAL EDUCATION. ALL PIGHTS RESERVE | 충<br>54<br>D.       |                     |
|                          |                                          |                                                           |                                  |               | 이용약관 개인                                               | I정보처리방침 이메일무단수집거부 저작권정 <sup>표</sup>                                                  | ı                   |                     |

#### 〈온라인 강의시청〉 시청할 강의의 [학습실 이동] 버튼을 클릭합니다. 3

| 진도율 | 강의영                                                                                                    | 이수상태 | 학습하기     |
|-----|----------------------------------------------------------------------------------------------------|------|----------|
| 0%  | 5장 1강 - 지구의 탄생: 지구의 형성과 생명체 탄생<br>최초학습일: 2022-03-28 / 최근학습일: 2022-03-28                                | 수강중  | 학습실 아동 🔳 |
| 0%  | 2장 2강 - 에너지: 변하는 에너지의 형태, 변하지 않는 에너지의 총량 (2) 일과 역학적 에너지의 보존<br>최초학습일 : - / 최근학습일 : -                   | 수강중  | 학습실 이동 🗖 |
| 1%  | 2장 2강 - 에너지: 변하는 에너지의 형태, 변하지 않는 에너지의 총량 (1) 일과 역학적 에너지의 보존<br>최조학습일 : 2022-03-18 / 최근학습일 : 2022-03-24 | 수강중  | 약습실 이동 🔳 |

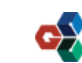

#### 〈온라인 강의시청〉 학습실 페이지 4 한국교양기초교육원 통합과학 온라인 교육 플랫폼 · 나의 강의실 자료실 공지사항 온라인 수강신청 관리자님 @ My 된 Logou 의사 역 않는 위역 여러 된 HOME · 나의 강의심 · 나의 학습 활동 나의 강의실 1 日の漫画的日 2. 열역학: 거시세계의 질서를 알려주는 열역학 (5) 볼츠만의 통계역학적 엔트로피 나의 학습 현황 전체 수강시간 이수여부 전체 진도율 ٢ 62% 관리자님 미이수 23분 10초 dymer | 관리지 학습중인 영상목록 강의보기 단원 쎰네일 수강시간 교육시간 강의명 열역학: 거시세계의 질서를 알려주는 열역학 (5) 볼츠만의 통계역학적 엔트로피 ① 14분 35초 ③ 23분 10초 3경 목록 ::: [08504] 서울특별시 금천구 서부샛길 606 대성디폴리스지식산업센터 A동 23층 대표번호 02-6919-3954 한국교양기초교육원 통함과학 온라인 교육 플랫폼 이메일무단수징거부 저작권정책 개인정보처

#### 5 〈온라인 강의시청〉 강의보기

| ② 00분 08초                                     | ② 29분 57초 | 강의보기 💿 |  |
|-----------------------------------------------|-----------|--------|--|
| <b>설명</b><br>〈온라인 강의시청〉을 위해 [강의보기] 버튼을 클릭합니다. |           |        |  |

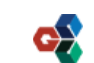

# 03. 온라인 강의시청

### 6 〈온라인 강의시청〉 학습영상 시청

03. 온라인 강의시청

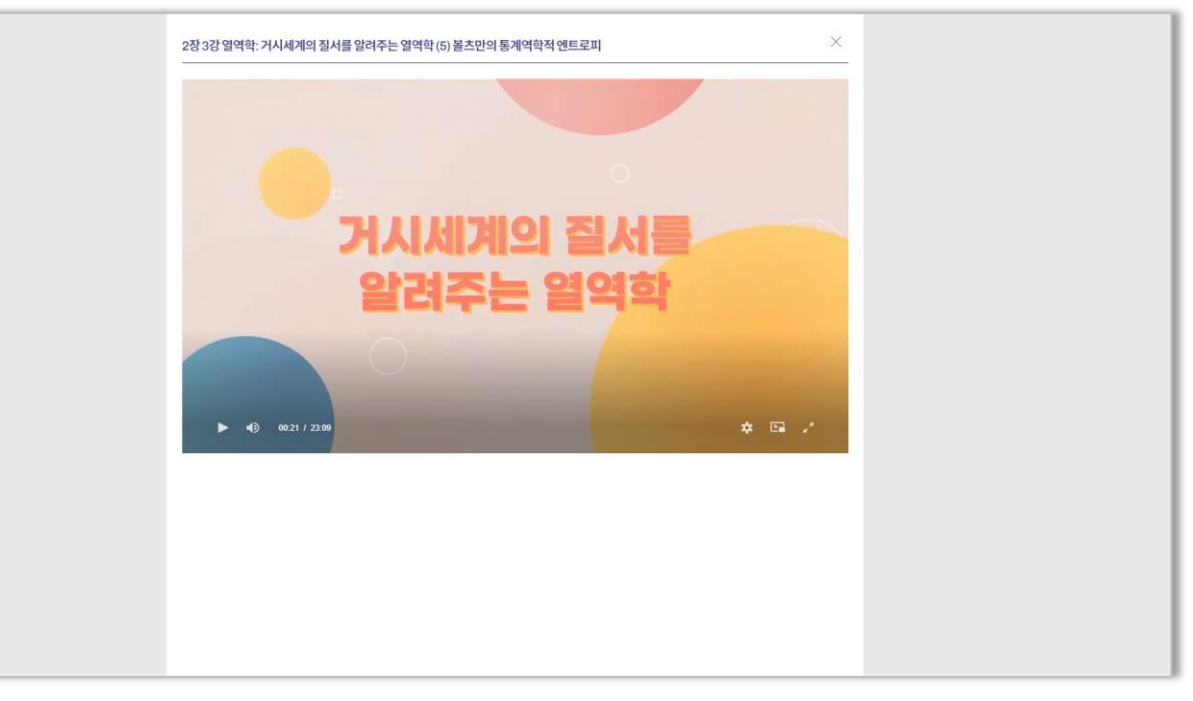

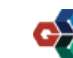

# 7 〈온라인 강의시청〉 학습영상 사용법

03. 온라인 강의시청

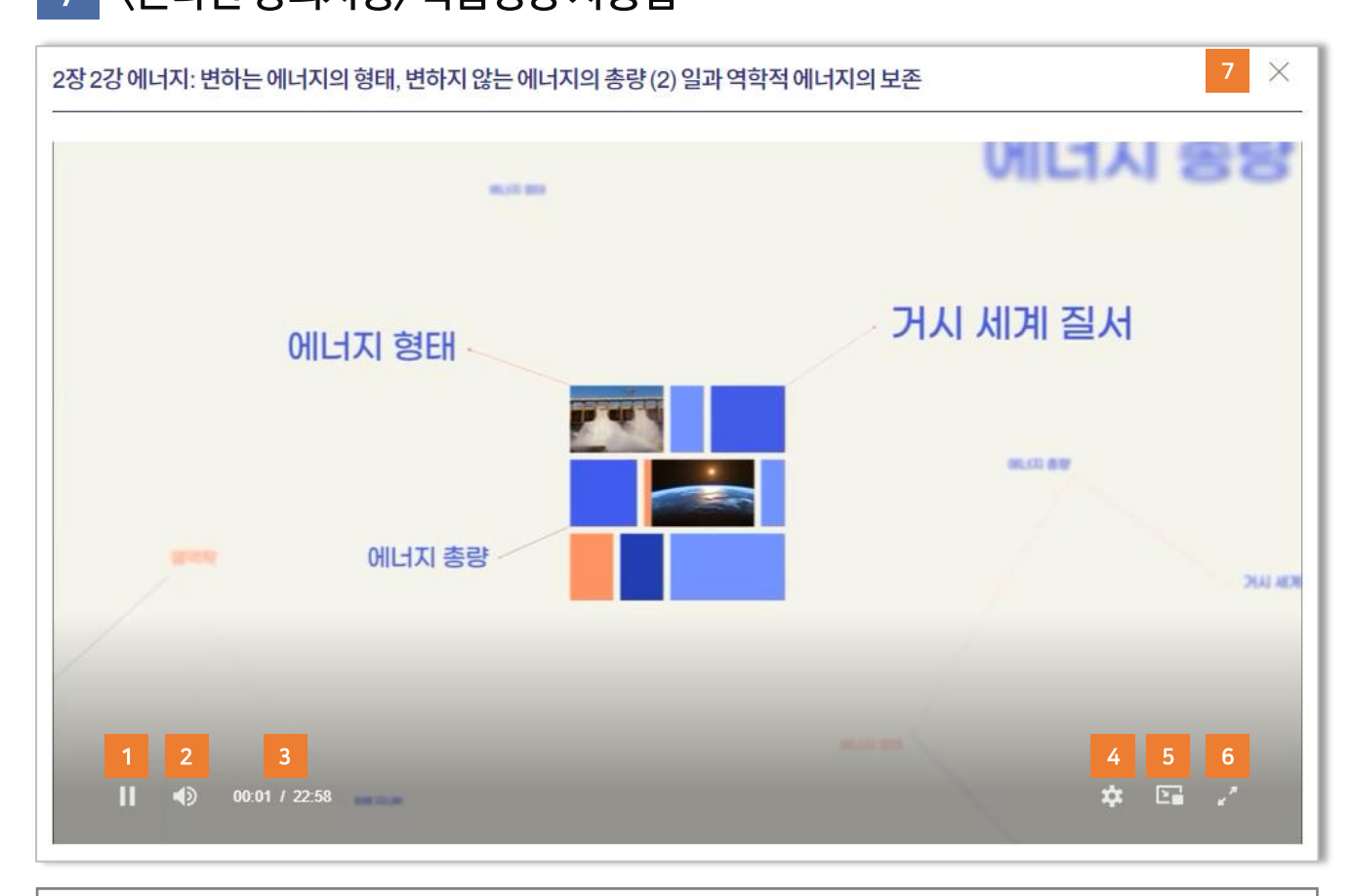

#### 설명

- (1) 영상 일시정지 기능
- (2) 영상 음량조절 기능
- (3) [현재 영상 시간] 및 [전체 영상 시간] 확인
- (4) [영상 화질 설정] 및 [영상 배속 설정]
- (5) PIP 모드 지원 (미니화면)
- (6) 전체 화면모드 지원

#### (7) 창 닫기

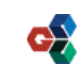

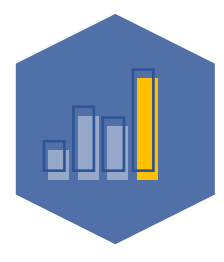

#### 한국교양기초교육원 통합과학 온라인 교육 플랫폼

## 04. 이수증 발급

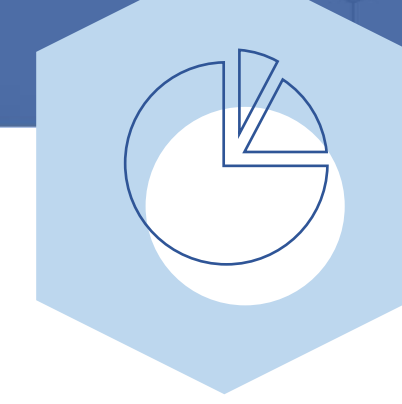

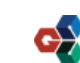

| 한국교양기초교육원<br>통합과학 온라인 교육 플랫폼<br>HOME · 나의회위정보 · 로그의 | 공지사항      | 온라인 수강신청      | 나의 강의실         | 자료실                     | 옷 Login I 유 Join                 | 한국교향기 초교 와                       |
|-----------------------------------------------------|-----------|---------------|----------------|-------------------------|----------------------------------|----------------------------------|
| 나이히의저너                                              |           |               |                |                         |                                  | 2                                |
| 니의외권영포                                              |           |               |                |                         |                                  | 교향                               |
|                                                     |           |               |                |                         |                                  | 기 촜 고 와 교 강 사 의 라 이 교 와 볼륨6점 [2] |
| 나의회원정보                                              | 로그인       |               |                |                         |                                  |                                  |
| _ 로그인                                               |           | 로그인           |                |                         |                                  |                                  |
| _ 회원가입                                              |           | 회원서비스를 이      | 용하기 위해 로그인을 해주 | 세요.                     |                                  |                                  |
| 아이디/비밀번호 찾기                                         |           | <b>오</b> 아이디를 | 입력해 주세요.       |                         |                                  |                                  |
| 이용약관                                                |           | 네일번호          | 를 입력해 주세요.     |                         |                                  |                                  |
| 개인정보처리방침                                            |           | 자동로그인         |                |                         |                                  |                                  |
| — 이 <mark>메</mark> 일무단수집거부                          |           |               | 로그인            |                         |                                  |                                  |
| — 저작권정책                                             |           | 아이디/비밀        | 번호찾기 >         | 회원가입 >                  |                                  |                                  |
|                                                     |           |               |                |                         |                                  |                                  |
|                                                     |           |               |                |                         |                                  | тор                              |
|                                                     |           |               |                | [08504] 서울특별시           | 금천구 서부샛길 606 대성디폴리스지식산업센터 A동 23층 |                                  |
| 통합과학 온라인 교육 플릿                                      | 4番        |               | OK             | ORFA NATIONAL INSTITUTE | 대표번호 02-6919-3954                |                                  |
|                                                     |           |               |                |                         |                                  |                                  |
|                                                     |           |               |                | 이                       | 응약관 개인정보처리방침 이메일무단수집거부 저작권정책     |                                  |
|                                                     |           |               |                |                         |                                  |                                  |
| 석명                                                  |           |               |                |                         |                                  |                                  |
|                                                     |           |               |                |                         |                                  |                                  |
| [이수증 발급]을 위                                         | 리해 가입한 계정 | 형으로 로그        | 1인을 협          | 갑니다.                    |                                  |                                  |
|                                                     |           |               |                |                         |                                  |                                  |
| 1) 이어나입니                                            |           |               |                |                         |                                  |                                  |
| 2) 비밀번호 입력                                          | 녁         |               |                |                         |                                  |                                  |
|                                                     |           |               |                |                         |                                  |                                  |
| L                                                   |           |               |                |                         |                                  |                                  |

04. 이수증 발급

1 〈이수증 발급〉 이수증 발급

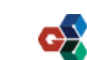

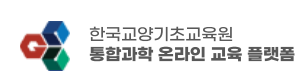

2) 설문조사를 참여합니다. (진도율 도달 시 설문조사 참여 버튼이 보입니다.)

1) 진도율이 100%인 강의만 이수증을 발급할 수 있습니다.

[나의 강의실] > [이수증 발급] 페이지에 접속합니다.

#### 설명

| _                   |                                                                                                    |                                            |                                          |
|---------------------|----------------------------------------------------------------------------------------------------|--------------------------------------------|------------------------------------------|
| 총:4건<br>진도율         | 강의명                                                                                                    | 설문조사                                       | 이수증발급                                    |
| 1                   | 2장 - 법칙의 의미: 과학 법칙이 바꾼 세계관 (2)<br>최초학습일 : 2022-03-24 / 최근학습일 : 2022-04-18<br>및 세부경역: 총 1개 (이수 1개/미이수 0개)                           | 2<br>dgayado c                             |                                          |
| 100%                | 1장 - 과학지식 : 과학 지식의 여러 가지 모습<br>최초학습일 : 2022-03-25 / 최근학습일 : 2022-04-18<br>및 세방감역 : 총 1개 (이수 1개 / 미이수 0개)                           |                                            |                                          |
| 100%                | 2장 - 에너지: 변하는 에너지의 형태, 변하지 않는 에너지의 총량 (2) 일과 역학적 에너지의<br>최초학습일 : 2022-03-28 / 최근학습일 : 2022-04-06<br>몇 세포경의 : 총 1개 (이수 1개 / 미이수 0개) | l 보존                                       |                                          |
| 100%                | 2장 - 법칙의 의미; 과학 법칙이 바꾼 세계관 (1)<br>최초학습일 : 2022-03-11 / 최근학습일 : 2022-03-25<br>및 세포강역 : 총 1개 (이수 1개 / 미아수 0개)                        | 설문조사 만료 신                                  | 이수중 발급 🛛                                 |
|                     | 1                                                                                                    |                                            |                                          |
| 한국교양기초교<br>통합과학 온라인 | R원<br>교육 플랫폼                                                                                                    | [08504] 서울특별시 금천구 서부샛길 606                 | 대성디폴리스지식산업센터 A동 23층<br>대표번호 02-6919-3954 |
|                     |                                                                                                    | © KOREA NATIONAL INSTITUTE FOR GENERAL EDU | CATION. ALL RIGHTS RESERVED.             |

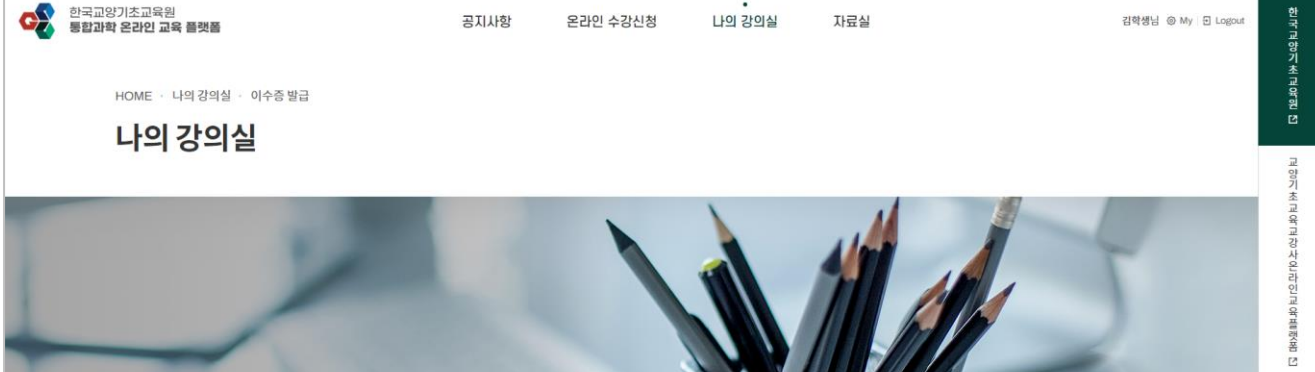

### 2 〈이수증 발급〉 이수증 발급 페이지 접속

# 04. 이<u>수증 발급</u>

04. 이수증 발급

### 3 〈이수증 발급〉 설문조사 실행

| 설문조사하기                                                             | 한국교양기초교육원<br>통합과학 온라인 교육 플랫폼 |
|--------------------------------------------------------------------|------------------------------|
| 강의명                                                                | 2강 법칙의 의미: 과학 법칙이 바꾼 세계관 (2) |
| 참여자                                                                | 김학생                          |
| Q.테스트 설문 *필수<br>123<br>456<br>789<br>1235<br>161<br>Q.테스트 설문 2 *필수 |                              |
|                                                                    | 지금까지 설문조사에 응해주셔서 감사합니다.      |
|                                                                    | 설문조사 완료                      |
|                                                                    |                              |

# 설명 1) 이수증을 발급하기 위해 등록된 설문조사를 참여합니다.

2) [설문조사 완료] 버튼을 눌러 설문조사를 완료합니다.

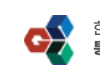

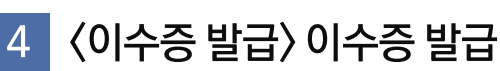

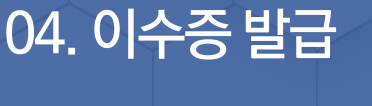

#### 한국교양기초교육원 통합과학 온라인 교육 플랫폼 나의 강의실 한국교양기초교양원 [1] 공지사항 온라인 수강신청 자료실 김학생님 ⓒ My 된 Logout HOME · 나의 강의실 · 이수증 발급 나의 강의실 교향기초교육교장사의라인교육배광점 [1] 총:4건 진도율 설문조사 이수증발급 강의명 2장 - 법칙의 의미: 과학 법칙이 바꾼 세계관 (2) 100% 실문조사 참여 🖉 최초학습일: 2022-03-24 / 최근학습일: 2022-04-18 내부강의: 총 1개 (이수 1개 / 미이수 0개) 1장 - 과학지식 : 과학 지식의 여러 가지 모습 최초학습일: 2022-03-25 / 최근학습일: 2022-04-18 교세부강의:총 1개 (이수 1개 / 미이수 0개) 2장 - 에너지: 변하는 에너지의 형태, 변하지 않는 에너지의 총량 (2) 일과 역학적 에너지의 보존 최초학습일: 2022-03-28 / 최근학습일: 2022-04-06 세부강의 : 총 1개 (이수 1개 / 미이수 0개) 2장 - 법칙의 의미: 과학 법칙이 바꾼 세계관 (1) 1 이수중발급 🗉 설문조사 완료 🖉 최초학습일: 2022-03-11 / 최근학습일: 2022-03-25 및 세부강의 : 총 1개 (이수 1개 / 미이수 0개) 1 [08504] 서울특별시 금천구 서부샛길 606 대성디폴리스지식산업센터 A동 23층 한국교양기초교육원 통합과학 온라인 교육 플랫폼 대표번호 02-6919-3954 © KOREA NATIONAL INSTITUTE FOR GENERAL EDUCATION. ALL RIGHTS RESERVED 이용약관 개인정보처리방침 이메일무단수집거부 저작권정책

#### 설명

이수증을 발급하기 위해 [이수증 발급] 버튼을 클릭합니다. 1)

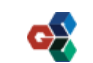